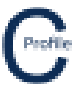

### Main Screen

There are a number of view options available for the user on the left-hand side of the main plan view screen that can be turned on and off as necessary as shown below.

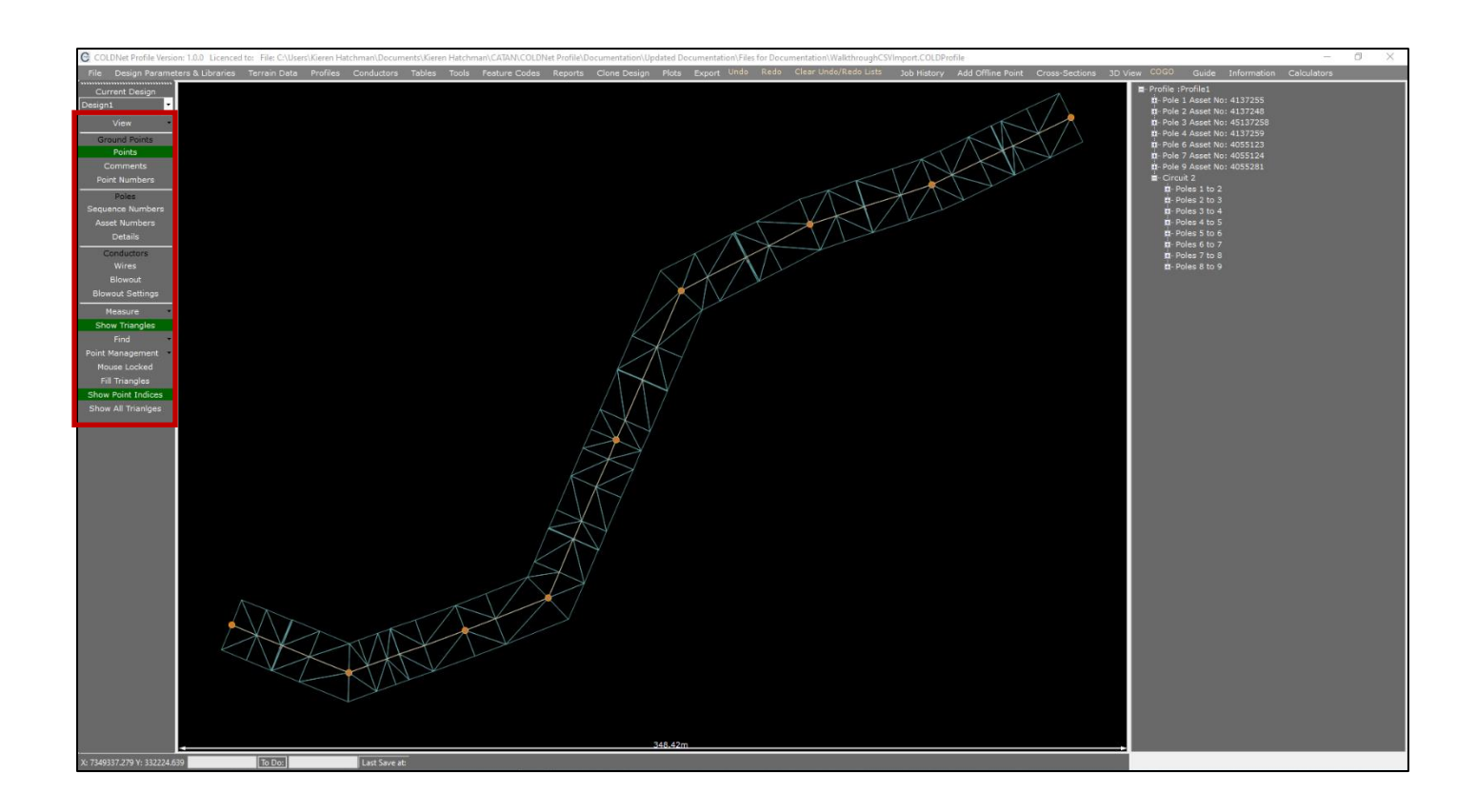

### **Ground Points**

Points: Turns on/off all survey points

Comments: Turns on/off any comments that have been imported with the survey points

Point Numbers: Turns on/off survey point numbers

#### Poles

Sequence Numbers: Turns on/off the pole sequence numbers

Asset Numbers: Turns on/off asset numbers that may have been imported with the survey data or added during the design

**Details:** Turns on/off the pole description and strength that are assigned during the design

# Conductor

Wires: Turns on/off the wires for each of the circuits that are added during the design

**Blowout:** Turns on the maximum blowout of the outer wires for each of the circuits on the design using the blowout conditions that are added in the Blowout Settings or Design Parameters and Libraries Form

**Blowout Settings:** Opens the Blowout Settings Form to assign blowout conditions (temperature and wind pressure)

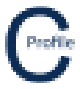

Show Triangles: Turns on/off the triangulated terrain model. This model shows the boundaries in which poles can be moved around in the design.

# **Profile Screen**

There are a number of view options available for the user in the Profiles Form under Visuals that can be turned on and off as necessary as shown below.

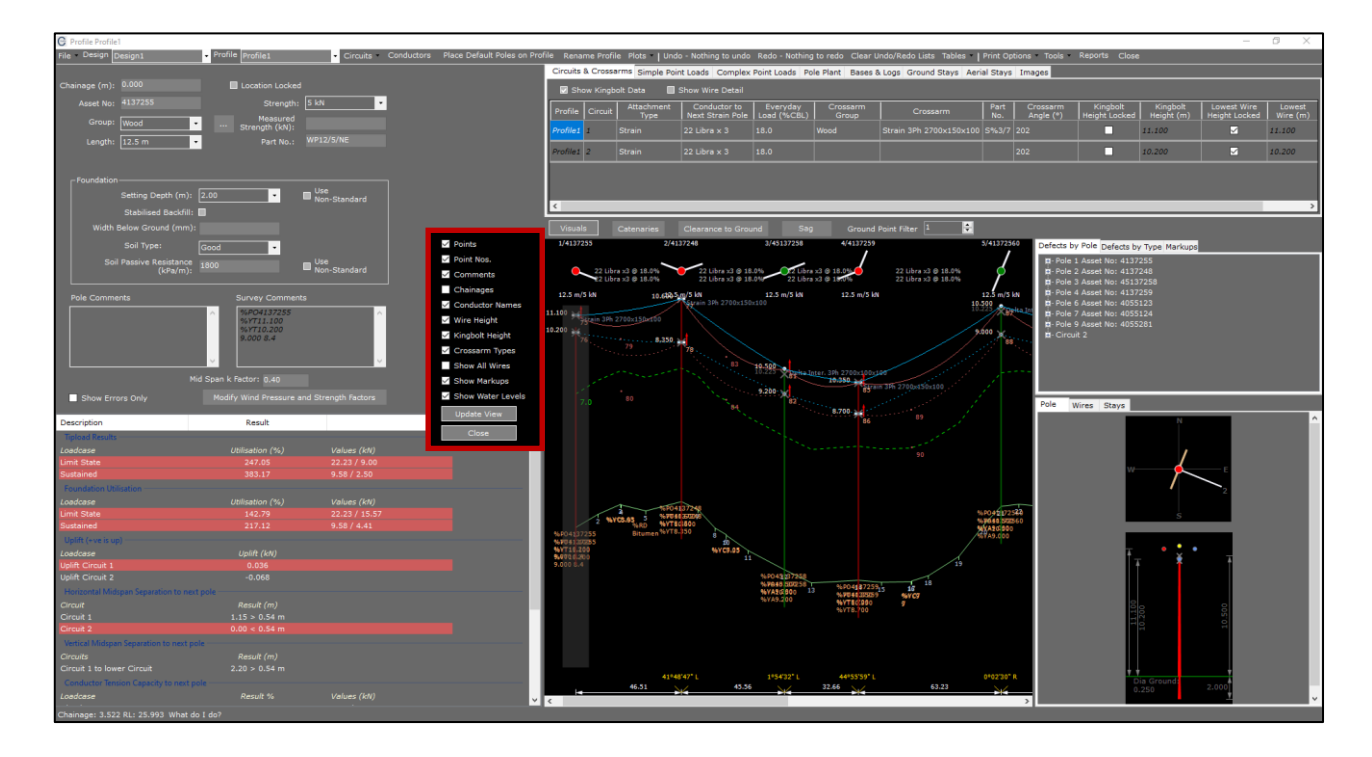

Points: Turns on/off all terrain points

Point Nos.: Turns on/off all centreline point numbers

**Comments:** Turns on/off any comments that have been imported with the survey points

Chainages: Turns on/off the chainages (in metres) at every terrain point

Conductor Names: Turns on/off the voltage, conductor description, number of wires and everyday load of each of the circuits in the span

Wire Heights: Turns on/off the lowest wire height at each of the crossarm attachments

Kingbolt Height: Turns on/off the kingbolt height at each of the crossarm attachments

Crossarm Type: Turns on/off the crossarm description at each of the attachments

Show All Wires: Turns on/off all wires on the attachment. If this is turned off only the lowest wire on each of the attachments will be displayed

Show Mark-ups: Turns on/off a mark-up flag above the pole if present on the design. Red flags indicate an open mark-up, green flags indicate a closed mark-up.

Show Water Level: Turns on/off water level lines and clearances if they are added to the design. The solid line indicates the water level and the dotted line indicates the clearance level.